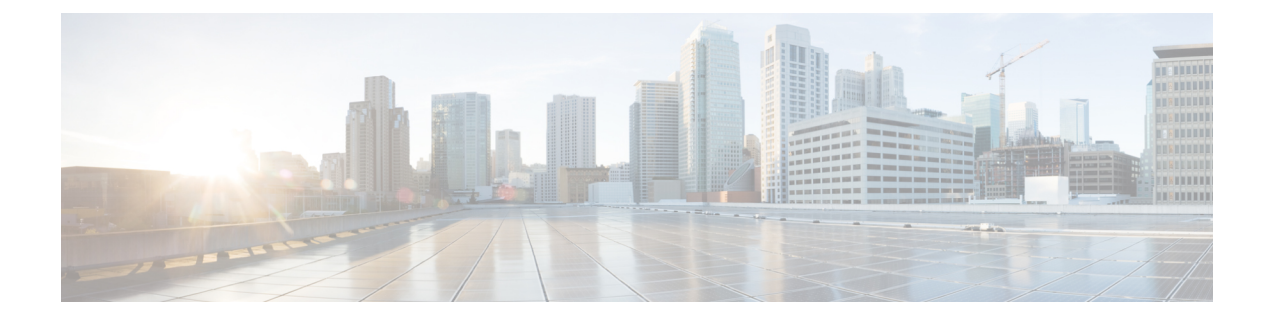

# **Configure Priority Flow Control**

- Priority Flow Control Overview, on page 1
- View Priority Flow Control TX Frames Per Traffic Class, on page 11
- Priority Flow Control Watchdog Overview, on page 12
- PFC Watchdog Statistics to Monitor Traffic Drops , on page 15
- Detect High Bandwidth Memory Congestion, on page 17

# **Priority Flow Control Overview**

#### **Table 1: Feature History Table**

| Feature Name                                                                        | Release Information | Feature Description                                                                                                    |
|-------------------------------------------------------------------------------------|---------------------|----------------------------------------------------------------------------------------------------|
| Priority Flow Control on Cisco<br>8808 and Cisco 8812 Modular<br>Chassis Line Cards | Release 7.5.3       | Priority Flow Control is now<br>supported on the following line<br>card in the buffer-internal mode:                                        |
|                                                                                     |                     | • 88-LC0-34H14FH                                                                                                    |
|                                                                                     |                     | The feature is supported in the buffer-internal and buffer-extended modes on:                                                               |
|                                                                                     |                     | • 88-LC0-36FH                                                                                                    |
|                                                                                     |                     | Apart from the buffer-external<br>mode, support for this feature now<br>extends to the buffer-internal mode<br>on the following line cards: |
|                                                                                     |                     | • 88-LC0-36FH-M                                                                                                    |
|                                                                                     |                     | • 8800-LC-48H                                                                                                    |
| Shortlink Priority Flow Control                                                     | Release 7.3.3       | This feature and the hw-module<br>profile priority-flow-control<br>command are supported on<br>88-LC0-36FH line card.                       |

| Feature Name                                                                                         | Release Information | Feature Description                                                                                                    |
|----------------------------------------------------------------------------------------------------|---------------------|----------------------------------------------------------------------------------------------------|
| Priority Flow Control Support on<br>Cisco 8800 36x400 GbE<br>QSFP56-DD Line Cards<br>(88-LC0-36FH-M) | Release 7.3.15      | This feature and the hw-module<br>profile priority-flow-control<br>command are supported on<br>88-LC0-36FH-M and<br>8800-LC-48H line cards.<br>All previous functionalities and<br>benefits of this feature are available<br>on these line cards. However, the<br>buffer-internal mode is not<br>supported.                                                         |
|                                                                                                    |                     | In addition, to use the<br>buffer-extended mode on these line<br>cards, you are required to configure<br>the performance capacity or<br>headroom values. This<br>configuration requirement ensures<br>that you can better provision and<br>balance workloads to achieve<br>lossless behavior, which in turn<br>ensures efficient use of bandwidth<br>and resources. |
| Priority Flow Control                                                                                | Release 7.3.1       | This feature and the hw-module<br>profile priority-flow-control<br>command are not supported.                                                                                                    |

Priority-based Flow Control (IEEE 802.1Qbb), which is also referred to as Class-based Flow Control (CBFC) or Per Priority Pause (PPP), is a mechanism that prevents frame loss that is due to congestion. PFC is similar to 802.x Flow Control (pause frames) or link-level flow control (LFC). However, PFC functions on a per class-of-service (CoS) basis.

During congestion, PFC sends a pause frame to indicate the CoS value to pause. A PFC pause frame contains a 2-octet timer value for each CoS that indicates the length of time to pause the traffic. The unit of time for the timer is specified in pause quanta. A quanta is the time required for transmitting 512 bits at the speed of the port. The range is from 0 through 65535 quanta.

PFC asks the peer to stop sending frames of a particular CoS value by sending a pause frame to a well-known multicast address. This pause frame is a one-hop frame and isn't forwarded when received by the peer. When the congestion mitigates, the router stops sending the PFC frames to the upstream node.

You can configure PFC for each line card using the **hw-module profile priority-flow-control** command in one of two modes:

- buffer-internal
- buffer-extended

**Note** PFC threshold configurations are deprecated in pause command. Use the hw-module profile priority-flow-control command to configure PFC threshold configurations.

```
)
Tip
```

You can programmatically retrieve the operational state of the PFC configuration using Cisco-IOS-XR-ofa-npu-pfc-oper.yang Cisco IOS XR native data model. To get started with using data models, see the *Programmability Configuration Guide for Cisco 8000 Series Routers*.

#### **Related Topics**

- Configure Priority Flow Control, on page 5
- Priority Flow Control Watchdog Overview, on page 12

### buffer-internal mode

Use this mode if PFC-enabled devices aren't more than 1 km apart.

You can set values for pause-threshold, headroom (both related to PFC), and ECN for the traffic class using the **hw-module profile priority-flow-control** command in this mode. The buffer-internal configuration applies to all ports that the line card hosts, which mean that you can configure a set of these values per line card.

The existing queue limit and ECN configuration in the queueing policy attached to the interface has no impact in this mode.

The effective queue limit for this mode = pause-threshold + headroom (in bytes)

### **Restrictions and Guidelines**

The following restrictions and guidelines apply while configuring the PFC threshold values using the buffer-internal mode.

- The PFC feature isn't supported on fixed chassis systems.
- Ensure that there's no breakout configured on a chassis that has the PFC configured. Configuring PFC and breakout on the same chassis may lead to unexpected behavior, including traffic loss.
- The feature isn't supported on bundle and non-bundle sub-interface queues.
- The feature is supported on 40GbE, 100 GbE, and 400 GbE interfaces.
- The feature isn't supported in the 4xVOQ queueing mode.
- The feature isn't supported when sharing of VOQ counters is configured.

### buffer-extended mode

Use this mode for PFC-enabled devices with long-haul connections.

You can set the value for pause-threshold using the **hw-module profile priority-flow-control** command in this mode. You must, however, configure the queuing policy attached to the interface to set the ECN and queueing limits. The buffer-extended configuration applies to all ports that the line card hosts, which mean that you can configure a set of these values per line card.

#### **Configuration Guidelines**

- Important points while configuring the buffer-extended mode on 88-LC0-36FH-M line cards:
  - · Apart from pause-threshold, you must also configure values for headroom.
  - The headroom value range is from 4 through 75000.
  - Specify pause-threshold and headroom values in units of kilobytes (KB) or megabytes (MB).
- Important points while configuring the buffer-extended mode on 8800-LC-48H line cards:
  - · Configure values only for pause-threshold. Don't configure headroom values.
  - Configure pause-threshold in units of milliseconds (ms) or microseconds.
  - Don't use units of kilobytes (KB) or megabytes (MB) units, even though the CLI displays them as options. Only use units of milliseconds (ms) or microseconds.

(Also see Configure Priority Flow Control, on page 5)

### Important Considerations

- If you configure PFC values in the buffer-internal mode, then the ECN value for the line card is derived from the buffer-internal configuration. If you configure PFC values in the buffer-extended mode, then the ECN value is derived from the policy map. (For details on the ECN feature, see Explicit Congestion Notification.)
- The buffer-internal and buffer-extended modes can't coexist on the same line card.
- If you add or remove traffic-class actions on a line card, you must reload the line card.
- When using the buffer-internal mode, you can change values of the following parameters without having to reload the line card. However, if you add a new traffic class and configure these values for the first time on that traffic class, you must reload the line card for the values to come into effect.
  - pause-threshold
  - headroom
  - ECN
- If you add or remove ECN configuration using the hw-module profile priority-flow-control command, you must reload the line card for the ECN changes to take effect.
- The PFC threshold value ranges for the buffer-internal mode are as follows.

| Threshold   | Configured (bytes) |
|-------------|--------------------|
| pause (min) | 307200             |

L

| Threshold      | Configured (bytes) |
|----------------|--------------------|
| pause (max)    | 422400             |
| headroom (min) | 345600             |
| headroom (max) | 537600             |
| ecn (min)      | 153600             |
| ecn (max)      | 403200             |

- For a traffic-class, the ECN value must always be lesser than the configured pause-threshold value.
- The combined configured values for pause-threshold and headroom must not exceed 844800 bytes. Else, the configuration is rejected.
- The pause-threshold value range for buffer-extended mode is from 2 milliseconds (ms) through 25 ms and from 2000 microseconds through 25000 microseconds.

## **Hardware Support for Priority Flow Control**

The table lists the PIDs that support PFC per release and the PFC mode in which the support is available.

| Release        | PID             | PFC Mode                            |
|----------------|-----------------|-------------------------------------|
| Release 7.5.3  | 88-LC0-36FH     | buffer-extended and buffer-internal |
|                | 88-LC0-36FH-M   | buffer-extended and buffer-internal |
|                | 8800-LC-48H     | buffer-extended and buffer-internal |
|                | 88-LC0-34H14FH  | buffer-internal                     |
| Release 7.3.15 | • 88-LC0-36FH-M | buffer-extended                     |
|                | • 88-LC0-36FH   |                                     |
| Release 7.0.11 | 8800-LC-48H     | buffer-internal                     |

Table 2: PFC Hardware Support Matrix

### **Configure Priority Flow Control**

You can configure PFC to enable the no-drop behavior for the CoS as defined by the active network QoS policy.

Note

The system enables shortlink PFC by default when you enable PFC.

×

#### YANG Data Model

You can programmatically manage the flow control parameters using the <code>openconfig-gos.yang</code> data model. To get started with using data models, see the Programmability Configuration Guide for Cisco 8000 Series Routers.

#### **Configuration Example**

You must accomplish the following to complete the PFC configuration:

- 1. Enable PFC at the interface level.
- 2. Configure ingress classification policy.
- 3. Attach the PFC policy to the interface.
- **4.** Configure PFC threshold values using either the buffer-internal or buffer-extended mode.

```
Router# configure
Router(config)# priority-flow-control mode on
/*Configure ingress classification policy*/
Router(config)# class-map match-any prec7
Router(config-cmap)# match precedence
Router(config)# class-map match-any tc7
/*Ingress policy attach*/
Router(config-if)# service-policy input QOS_marking
/*Egress policy attach*/
Router(config-if)# service-policy output qos_queuing
Router(config-pmap-c)# exit
Router(config)# show controllers npu priority-flow-control location <loc>
```

#### **Running Configuration**

```
*Interface Level*
interface HundredGigE0/0/0/0
    priority-flow-control mode on
*Ingress:*
class-map match-any prec7
match precedence 7
end-class-map
!
class-map match-any prec6
match precedence 6
end-class-map
!
class-map match-any prec5
match precedence 5
```

```
end-class-map
!
class-map match-any prec4
 match precedence 4
 end-class-map
!
class-map match-any prec3
match precedence 3
end-class-map
1
class-map match-any prec2
match precedence 2
end-class-map
!
class-map match-any prec1
match precedence 1
end-class-map
1
!
policy-map QOS_MARKING
class prec7
 set traffic-class 7
  set qos-group 7
!
class prec6
 set traffic-class 6
 set qos-group 6
!
class prec5
 set traffic-class 5
 set qos-group 5
!
class prec4
 set traffic-class 4
 set qos-group 4
!
class prec3
 set traffic-class 3
 set qos-group 3
1
class prec2
 set traffic-class 2
 set qos-group 2
!
class prec1
 set traffic-class 1
  set qos-group 1
1
class class-default
 set traffic-class 0
  set qos-group 0
!
*Egress:*
class-map match-any tc7
match traffic-class 7
end-class-map
!
```

```
class-map match-any tc6
match traffic-class 6
end-class-map
1
class-map match-any tc5
match traffic-class 5
end-class-map
!
class-map match-any tc4
match traffic-class 4
end-class-map
!
class-map match-any tc3
match traffic-class 3
end-class-map
!
class-map match-any tc2
match traffic-class 2
end-class-map
Т
class-map match-any tc1
match traffic-class 1
end-class-map
policy-map QOS_QUEUING
class tc7
 priority level 1
 shape average percent 10
!
class tc6
 bandwidth remaining ratio 1
 queue-limit 100 ms
1
class tc5
 bandwidth remaining ratio 20
 queue-limit 100 ms
!
class tc4
 bandwidth remaining ratio 20
  random-detect ecn
 random-detect 6144 bytes 100 mbytes
!
class tc3
 bandwidth remaining ratio 20
  random-detect ecn
 random-detect 6144 bytes 100 mbytes
I.
class tc2
 bandwidth remaining ratio 5
 queue-limit 100 ms
!
class tc1
 bandwidth remaining ratio 5
  queue-limit 100 ms
```

```
!
class class-default
bandwidth remaining ratio 20
queue-limit 100 ms
!
[buffer-extended]
hw-module profile priority-flow-control location 0/0/CPU0
buffer-extended traffic-class 3 pause-threshold 10 ms
buffer-extended traffic-class 4 pause-threshold 10 ms
!
[buffer-internal]
hw-module profile priority-flow-control location 0/1/CPU0
buffer-internal traffic-class 3 pause-threshold 403200 bytes headroom 441600 bytes ecn
224640 bytes
```

#### Verification

```
Router#sh controllers hundredGigE0/0/0/22 priority-flow-control
Priority flow control information for interface HundredGigE0/0/0/22:
Priority Flow Control:
Total Rx PFC Frames : 0
Total Tx PFC Frames : 313866
Rx Data Frames Dropped: 0
CoS Status Rx Frames
0 on
          0
1
   on
          0
2
          0
   on
3
   on
          0
4
          0
   on
5
   on
          0
6
   on
          0
          0
7
   on
/*[buffer-internal]*/
Router#show controllers hundredGigE 0/9/0/24 priority-flow-control
Priority flow control information for interface HundredGigE0/9/0/24:
Priority Flow Control:
Total Rx PFC Frames : 0
Total Tx PFC Frames : 313866
Rx Data Frames Dropped: 0
CoS Status Rx Frames
____ _____
0 on 0
1
   on
          0
2
          0
   on
3
   on
          0
4
          0
   on
5
   on
          0
6
   on
          0
7
   on
          0
/*[buffer-internal, tc3 & tc4 configured. TC4 doesn't have ECN]*/
```

Router#show controllers npu priority-flow-control location <loc> Location Id: 0/1/CPU0 PFC: Enabled PFC-Mode: buffer-internal TC Pause ECN Headroom \_\_\_\_\_ \_\_\_\_\_ \_\_\_\_\_ 
 86800 bytes
 120000 bytes
 76800 bytes

 86800 bytes
 120000 bytes
 Not-configured
 3 4 /\*[buffer-extended PFC, tc3 & tc4 configured]\*/ Router#show controllers npu priority-flow-control location <loc> Location Id: 0/1/CPU0 PFC: Enabled PFC-Mode: buffer-extended TC Pause \_\_\_\_\_ 3 5000 us 4 10000 us /\*[No PFC]\*/ Router#show controllers npu priority-flow-control location <loc> Location Id: 0/1/CPU0 PFC: Disabled

#### **Related Topics**

• Priority Flow Control Overview, on page 1

Related Commands hw-module profile priority-flow-control location

## **View Priority Flow Control TX Frames Per Traffic Class**

| Feature Name                                              | Release Information | Feature Description                                                                                                    |
|-----------------------------------------------------------|---------------------|----------------------------------------------------------------------------------------------------|
| View Priority Flow Control TX<br>Frames Per Traffic Class | Release 7.5.4       | You can now view an estimation of the<br>transmission (Tx) of Priority Flow Control<br>(PFC) frames per traffic class, which informs<br>you that the traffic flow has crossed configured<br>PFC pause thresholds. This information allows<br>you to rebalance traffic flows to ensure that<br>network resources are efficiently used. Such<br>verification is possible because we've added<br>counters for PFC Tx frames. |
|                                                           |                     | the PFC Tx frame counters:                                                                                                    |
|                                                           |                     | • YANG data model (at Github under the<br>754 folder):                                                                                                    |
|                                                           |                     | Clisco-IOS-XR-ofa-npu-pfc-oper     • CLI: show controllers                                                                                                    |
|                                                           |                     | priority-flow-control statistics                                                                                                    |

#### Table 3: Feature History Table

Beginning Cisco IOS XR Release 7.5.4, we have added an additional counter for PFC Tx pause frames per traffic class in the **show controllers priority-flow-control statistics** command. With this counter, you receive timely information that the traffic flow has exceeded the configured PFC pause thresholds and hence that PFC Tx frames are sent out of the PFC-enabled interfaces sourcing such traffic on that network processing core. You can use this information to investigate and analyze why such traffic flows are causing congestion and improve traffic distribution across interfaces to utilize network resources efficiently.

Run the **show controllers priority-flow-control statistics** to view an estimation of the statistics for PFC Tx frames per traffic class (**Tx Frames**):

Router#show controllers hundredGigE 0/0/0/4 priority-flow-control statistics

```
Priority flow control information for interface HundredGigE0/0/0/4:
Priority Flow Control:
   Total Rx PFC Frames: 0
   Total Tx PFC Frames: 4832680
   Rx Data Frames Dropped: 1442056 (possible overflow)
   CoS Status Rx Frames Tx Frames
   ___
        -----
                         _____
     0 on
                    0
                                0
                                0
                    0
     1 on
     2 on
                    0
                                0
                   0
     3 on
                          2416374
                    0
                           2416306
     4 on
                    0
                                0
     5 on
                                0
     6 on
                    0
     7 on
                    0
                                0
```

## Guidelines and Limitations for Viewing Priority Flow Control TX Frames Per Traffic Class

This functionality is supported on:

- 8800-LC-36FH-M
- 8800-LC-36FH
- 88-LC0-34H14FH

## **Priority Flow Control Watchdog Overview**

PFC Watchdog is a mechanism to identify any PFC storms (queue-stuck condition) in the network. It also prevents the PFC from propagating on the network and running in a loop. You can configure a PFC watchdog interval to detect whether packets in a no-drop queue are drained within a specified time period. When the time period is exceeded, all outgoing packets are dropped on interfaces that match the PFC queue that is not being drained.

This requires monitoring PFC receiving on each port and detecting ports seeing an unusual number of sustained pause frames. Once detected, the watchdog module can enforce several actions on such ports, which include generating a syslog message for network management systems, shutting down the queue, and autorestoring the queue (after the PFC storm stops).

Here's how the PFC Watchdog works:

- 1. The Watchdog module monitors the PFC-enabled queues to determine the reception of an unusual amount of PFC pause frames in a given interval (Watchdog interval.)
- 2. Your hardware notifies the Watchdog module when too many PFC frames are received and traffic on the corresponding queues is halted for a time interval.
- **3.** On receiving such notifications, the Watchdog module starts the shutdown timer and moves the queue state to wait-to-shutdown state.
- 4. At regular intervals during the shutdown interval, the queue is checked for PFC frames and if the traffic in the queue is stuck. If the traffic isn't stuck because the queue didn't receive any PFC frames, the queue moves back to the monitored state.
- 5. If the traffic is stuck for a longer time and the shutdown-timer expires, the queue switches to a drop state and the PFC Watchdog begins to drop all packets.
- 6. At regular intervals, the Watchdog checks the queue for PFC frames and whether the traffic in the queue is still stuck. If traffic is stuck in the queue as PFC packets keep arriving, the queue remains in the drop or shutdown state.
- 7. When the traffic's no longer stuck, the autorestore timer starts. At regular intervals, the module checks if the queue is stuck because of PFC frames.
- **8.** If the queue receives PFC frames during the last autorestore interval, the auto-restore timer is reset upon expiry.
- **9.** If the queue receives no PFC frames during the last autorestore interval, the Watchdog module restores the queue, and traffic resumes.

#### **Related Topics**

Priority Flow Control Overview, on page 1

### **Configure a Priority Flow Control Watchdog Interval**

You can configure PFC Watchdog parameters (Watchdog interval, shutdown multiplier, auto-restore multiplier) at the global or interface levels. Note that:

- When global Watchdog mode is disabled or off, Watchdog is disabled on all interfaces. This condition is regardless of the interface level Watchdog mode settings.
- When global Watchdog mode is enabled or on, the interface level Watchdog mode configuration settings override the global Watchdog mode values.
- When you configure interface level Watchdog attributes such as interval, shutdown multiplier, and auto-restore multiplier, they override the global Watchdog attributes.

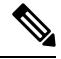

Note

Configuring the PFC mode and its policies is a prerequisite for PFC Watchdog.

#### **Configuration Example**

You can configure the Watchdog at the global or at the interface level.

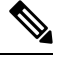

Note Watchdog is enabled by default, with system default values of:

Watchdog interval = 100 ms

Shutdown multiplier = 1

Auto-restart multiplier = 10

P/0/RP0/CPU0:ios#show controllers hundredGigE 0/2/0/0 priority-flow-control

Priority flow control information for interface HundredGigE0/2/0/0:

Priority flow control watchdog configuration: (D) : Default value U : Unconfigured ------

Clahal

| configuration item                                                                                                    | GIODAI | Incellace   | ETTECCIVE              |  |  |  |
|----------------------------------------------------------------------------------------------------|--------|-------------|------------------------|--|--|--|
| PFC watchdog state :<br>Poll interval :                                                                                           | U<br>U | U<br>U<br>U | Enabled (D)<br>100 (D) |  |  |  |
| Shutdown multiplier :                                                                                                    | U      | U           | 1(D)                   |  |  |  |
| Auto-restore multiplier :<br>RP/0/RP0/CPU0:jos#config                                                                             | U      | U           | 10(D)                  |  |  |  |
| RP/0/RP0/CPU0:10s#config<br>RP/0/RP0/CPU0:ios(config)#priority-flow-control watchdog mode off<br>RP/0/RP0/CPU0:ios(config)#commit |        |             |                        |  |  |  |

Tatawfaaa

RP/0/RP0/CPU0:ios(confiq)#do show controllers hundredGigE 0/2/0/0 priority-flo\$

Priority flow control information for interface HundredGigE0/2/0/0:

```
Priority flow control watchdog configuration:
(D) : Default value
U : Unconfigured
```

| Configuration Item        | Global   | Interface | Effective |
|---------------------------|----------|-----------|-----------|
| PFC watchdog state :      | Disabled | U         | Disabled  |
| Poll interval :           | U        | U         | 100(D)    |
| Shutdown multiplier :     | U        | U         | 1(D)      |
| Auto-restore multiplier : | U        | U         | 10(D)     |
|                           |          |           |           |

RP/0/RP0/CPU0:ios(config)#interface hundredGigE 0/2/0/0 priority-flow-control \$
RP/0/RP0/CPU0:ios(config)#commit

RP/0/RP0/CPU0:ios(config)#do show controllers hundredGigE 0/2/0/0 priority-flo\$

Priority flow control information for interface HundredGigE0/2/0/0:

```
      (D) : Default value

      U: Unconfigured

      Configuration Item
      Global Interface Effective

      PFC watchdog state :
      Enabled Disabled Disabled

      Poll interval :
      U
      U
      100 (D)

      Shutdown multiplier :
      U
      U
      1 (D)

      Auto-restore multiplier :
      U
      U
      10 (D)
```

#### Verification

To verify that the PFC Watchdog is enabled globally, run the **sh run priority-flow-control watchdog mode** command.

Router#sh run priority-flow-control watchdog mode priority-flow-control watchdog mode on

To verify your PFC Watchdog global configuration, run the priority-flow-control watchdog command.

```
Router#sh run priority-flow-control watchdog
priority-flow-control watchdog interval 100
priority-flow-control watchdog auto-restore-multiplier 2
```

L

```
priority-flow-control watchdog mode on
priority-flow-control watchdog shutdown-multiplier 2
```

#### **Related Topics**

• Priority Flow Control Watchdog Overview, on page 12

# **PFC Watchdog Statistics to Monitor Traffic Drops**

| Table 4: Feature History 1 |
|----------------------------|
|----------------------------|

| Feature Name                                        | Release Information | Feature Description                                                                                                    |
|-----------------------------------------------------|---------------------|----------------------------------------------------------------------------------------------------|
| PFC Watchdog Statistics to<br>Monitor Traffic Drops | Release 7.5.4       | We have enhanced the PFC<br>Watchdog counters to ensure you<br>get an accurate view of the packets<br>dropped across queues. You now<br>get separate statistic counters for<br>the number of packets dropped and<br>the total number of packets<br>dropped. |
|                                                     |                     | By providing deeper insights into<br>Watchdog packet drops, we aim to<br>help you plan your traffic flows<br>better and avoid potential PFC<br>storms.                                                                                                    |
|                                                     |                     | Earlier releases didn't support counters for packet drops.                                                                                                    |
|                                                     |                     | You can view the counters using:                                                                                                    |
|                                                     |                     | <ul> <li>YANG data model<br/>(at Github under the 753<br/>folder):<br/>Cisco-IOS-XR-ofa-npu-pfc-oper</li> <li>CLI: show controllers<br/>priority-flow-control</li> </ul>                                                                                    |
|                                                     |                     | watchdog-stats                                                                                                    |

Here's how the PFC Watchdog works when it detects that a queue has stalled:

- 1. It begins dropping packets that arrive at the stalled queue. (See Priority Flow Control Watchdog Overview, on page 12 for details.)
- 2. After the congestion clears and no more PFC frames arrive at the queue, the Watchdog restores the queue and flushes all packets that are stuck in the Virtual Output Queue (VOQ) and the output queue.

This functionality with an enhanced statistics view provides two new counters for all the dropped packets.

### **PFC Watchdog Statistics for Two Counters**

With Release 7.5.4, the PFC Watchdog statistics account for two counters:

- Dropped Packets = Cumulative VOQ drops + output queue drops in the most recent Watchdog shutdown event
- Total Dropped Packets = Cumulative VOQ drops + output drops in all the watchdog events from the time you ran the clear controllers priority-flow-control watchdog statistics command to clear the statistics counter.

Thus, when you run the **show controllers priority-flow-control watchdog-stats** command, the output displays the statistics for dropped packets and total dropped packets.

### **PFC Watchdog Statistics Benefits**

- With the additional insights the two counters provide, you can study traffic drop patterns across longer timelines.
- · You can analyze traffic drops for every congestion recovery that a queue makes.
- With access to such deep analysis, you can plan your traffic flows better. You can adjust your traffic flow rates and prevent potential PFC storms based on previous drop patterns and trends.

### **View PFC Watchdog Statistics**

Router#show controllers hundredGigE 0/1/0/43 priority-flow-control watchdog-stats

Priority flow control information for interface HundredGigE0/1/0/43:

Priority flow control watchdog statistics: SAR: Auto restore and shutdown

| Traffic Class<br>7         | : | 0 | 1 | 2    | 3       | 4         | 5 | 6 |
|----------------------------|---|---|---|------|---------|-----------|---|---|
| Watchdog Events<br>0       | : | 0 | 0 | 0    | 3       | 3         | 0 | 0 |
| Shutdown Events<br>0       | : | 0 | 0 | 0    | 3       | 3         | 0 | 0 |
| Auto Restore Events<br>O   | : | 0 | 0 | 0    | 3       | 3         | 0 | 0 |
| SAR Events<br>0            | : | 0 | 0 | 0    | 3510    | 3510      | 0 | 0 |
| SAR Instantaneous Events 0 | : | 0 | 0 | 0    | 1172    | 1172      | 0 | 0 |
| Total Dropped Packets<br>0 | : | 0 | 0 | 0 94 | 1505767 | 941488166 | 0 | 0 |
| Dropped Packets<br>0       | : | 0 | 0 | 0 31 | 4855466 | 314887161 | 0 | 0 |

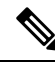

**Note** Disregard the **SAR Events** and **SAR Instantaneous Events** entries because those numbers have no bearing on your operations.

# **Detect High Bandwidth Memory Congestion**

#### **Table 5: Feature History Table**

| Feature Name                               | Release Information | Feature Description                                                                                                    |
|--------------------------------------------|---------------------|----------------------------------------------------------------------------------------------------|
| Detect High Bandwidth Memory<br>Congestion | Release 7.5.3       | We provide detailed insights into congestion on<br>the High Bandwidth Memory (HBM), such as<br>the devices on which congestion has occurred,<br>the time stamps, and when the device returned<br>to its normal state. With such details, you can<br>investigate the cause of congestion and identify<br>the source ports causing congestion for future<br>preventive actions. |
|                                            |                     | You must configure PFC in the buffer-extended mode for this option.                                                                                                    |
|                                            |                     | The feature introduces the following to enable the option to detect HBM congestion:                                                                                                    |
|                                            |                     | • YANG data model (at Github under the<br>753 folder):<br>Cisco-IOS-XR-um-8000-hw-module-profile-cfg                                                                                                    |
|                                            |                     | • CLI: hw-module profile npu memory<br>buffer-extended location<br>bandwidth-congestion-detection enable                                                                                                    |
|                                            |                     | It also introduces the following to view the congestion and memory usage details:                                                                                                    |
|                                            |                     | • YANG data model (at Github under the<br>753 folder):<br>Cisco-IOS-XR-8000-platforms-npu-memory-oper                                                                                                    |
|                                            |                     | • CLI: show controllers npu<br>packet-memory                                                                                                    |

Here's how congestion build-up in queues drives the usage of memory on your router:

- 1. Under normal queue conditions, packets egressing from an interface are enqueued into the Shared Memory System (SMS) or internal buffer memory.
- 2. When congestion occurs, the SMS remains the buffer for packets until the congestion exceeds the per-queue usage criteria. This usage criterion is a combination of the threshold buffer space per VOQ and the age of the packet (defined in units of milliseconds).

- **3.** At this stage, the packets are evicted to the High Bandwidth Memory (HBM) or external buffer memory. This provides additional buffer memory to absorb short bursts of congestion.
- However, when packets from multiple VOQs are evicted to the HBM, the HBM bandwidth begins to
  experience congestion. The HBM congestion causes data loss for lossless traffic classes.

It's for insights into these extreme events that we've provided the option to detect congestion in the HBM. This information is meant for post-event analysis and reporting. You can enable this functionality by configuring the command **hw-module profile npu memory buffer-extended bandwidth-congestion-detection enable**. By doing so, you can view information such as:

- Devices on which congestion has occurred and the time stamps
- The current buffer memory usage and the highest memory usage watermark reached since the last reading

### **Benefits of Detecting High Bandwidth Memory Congestion**

When you enable the ability to detect HBM congestion, the **show controllers npu packet-memory** command displays:

- Details of congestion along with the affected devices.
- A snapshot of the maximum memory usage with time stamps.

Using this information, you can conduct post-event analysis such as:

- investigate the cause of the congestion.
- identify the ports and flows that are the source of this congestion.

### High Bandwidth Memory Congestion Detection: Guidelines and Limitations

- · You must configure PFC in the buffer-extended mode for this functionality.
- There's no requirement for a line card reload after you configure **hw-module profile npu memory buffer-extended bandwidth-congestion-detection enable**.
- This functionality is supported on:
  - · Cisco Silicon One Q200-based routers and line cards
  - 8201-32FH routers
  - 88-LC0-48TH-MO line cards
  - 88-LC0-36FH line cards
  - 88-LC0-36FH-M line cards

### **Configure High Bandwidth Memory Congestion Detection**

To enable the detection of HBM congestion, configure the **hw-module profile npu memory buffer-extended bandwidth-congestion-detection enable** command. L

```
Router#config
Router(config)#hw-module profile npu buffer-extended location 0/6/CPU0
bandwidth-congestion-detection enable
Router(config)#commit
Router(config)#exit
```

Note

There's no requirement to reload the line card after the configuration.

#### Verification

The following table lists the various verification commands you can run depending on your required information. The outputs for these commands are available after the table.

| Type of Information      | Commands                                                                                                    | Details                                                                                                    |
|--------------------------|----------------------------------------------------------------------------------------------------|----------------------------------------------------------------------------------------------------|
| Buffer usage             | <ul> <li>show controllers npu<br/>packet-memory usage<br/>instance all location all</li> <li>show controllers npu<br/>packet-memory usage<br/>verbose instance all location<br/>all</li> </ul>                                                                                                    | <ul> <li>These commands provide data<br/>for the current use and the<br/>highest watermark reached<br/>since the last reading for both<br/>SMS and HBM.</li> <li>The refresh interval for the<br/>information is 30 seconds.</li> </ul>                                                                    |
| HBM bandwidth congestion | <ul> <li>show controllers npu<br/>packet-memory congestion<br/>instance all location all</li> <li>show controllers npu<br/>packet-memory congestion<br/>detail instance all location<br/>all</li> <li>show controllers npu<br/>packet-memory congestion<br/>verbose instance all location<br/>all</li> </ul> | <ul> <li>These commands provide data<br/>for when the HBM congestion<br/>occurred or is about to happen.</li> <li>The output maintains a history<br/>of the last 120 events<br/>regardless of the elapsed time.</li> <li>The refresh interval for new<br/>events to be added is 30<br/>seconds.</li> </ul> |

#### **Table 6: Verification Commands**

Run the **show controllers npu packet-memory usage instance all location all** command to view the following details:

- the timestamp at which data is sampled
- the network processor name (Device)
- packet memory usage for that timestamp for SMS (**Buff-int Usage** in units of buffers) and HBM (**Buff-ext Usage** in units of 8 KB blocks)
- highest maximum watermark reached for SMS (**Buff-int Max WM**) and HBM (**Buff-ext Max WM**) since the last reading

Router#show controllers npu packet-memory usage instance all location all HW memory Information For Location: 0/6/CPU0

| Tim€ | estamp(msec) |              | I   | Device | Buff-int  <br>Usage | Buff-int<br>Max WM | Buff-ext  <br>  Usage | Buff-ext<br>Max WM |
|------|--------------|--------------|-----|--------|---------------------|--------------------|-----------------------|--------------------|
| Wed  | 2022-09-21   | 01:54:11.154 | UTC | 0      | 7                   | 8                  | 0                     | 0                  |
| Wed  | 2022-09-21   | 01:54:12.154 | UTC | 0      | 7                   | 8                  | 0                     | 0                  |
| Wed  | 2022-09-21   | 01:54:24.023 | UTC | 1      | 22                  | 22                 | 0                     | 0                  |
| Wed  | 2022-09-21   | 01:54:34.088 | UTC | 2      | 11                  | 12                 | 0                     | 0                  |
| Wed  | 2022-09-21   | 01:54:35.088 | UTC | 2      | 11                  | 12                 | 0                     | 0                  |
| Wed  | 2022-09-21   | 01:54:36.088 | UTC | 2      | 11                  | 12                 | 0                     | 0                  |
| Wed  | 2022-09-21   | 01:54:37.088 | UTC | 2      | 11                  | 12                 | 0                     | 0                  |
| Wed  | 2022-09-21   | 01:54:38.089 | UTC | 2      | 11                  | 12                 | 0                     | 0                  |
| Wed  | 2022-09-21   | 01:54:39.089 | UTC | 2      | 11                  | 12                 | 0                     | 0                  |
| Wed  | 2022-09-21   | 01:54:40.089 | UTC | 2      | 11                  | 12                 | 0                     | 0                  |

In addition, the **show controllers npu packet-memory usage verbose instance all location all** command displays timestamp in milliseconds:

RP/0/RP0/CPU0:Router#show controllers npu packet-memory usage verbose instance all location
 all

HW memory Information For Location: 0/RP0/CPU0

\* Option 'verbose' formatted data is for internal consumption.

| Timestamp(msec) | Device | Buff-int<br>Usage | Buff-int  <br>Max WM | Buff-ext  <br>Usage | Buff-ext<br>Max WM |
|-----------------|--------|-------------------|----------------------|---------------------|--------------------|
| 1663958881006   | 0      | 2455              | 2676                 | 637                 | 640                |
| 1663958882007   | 0      | 2461              | 2703                 | 635                 | 640                |
| 1663958883007   | 0      | 2364              | 2690                 | 635                 | 640                |
| 1663958884007   | 0      | 71603             | 75325                | 3183                | 18336              |
| 1663958885008   | 0      | 2458              | 2852                 | 1275                | 1279               |
| 1663958886008   | 0      | 2484              | 2827                 | 1275                | 1279               |

Run the **show controllers npu packet-memory congestion instance all location all** command to view if HBM congestion has occurred and the timestamp of the congestion state.

- Each row indicates:
  - the timestamp at which data is sampled
  - the network processor name (Device)
  - the event type (Normal or Congest)
- The data displayed is for the last 120 events, and new events get added every 30 seconds. To view the updated data, re-run the command.
- After 120 events, the latest entry replaces the oldest entry. You can't clear the events from the list.

Router#show controllers npu packet-memory congestion instance all location all HW memory Information For Location: 0/6/CPU0

| Timestamp(msec)                 | <br> | Buff-ext<br>Event Type | Device<br> |
|---------------------------------|------|------------------------|------------|
| Wed 2022-09-21 02:14:41.709 UTC |      | Congest                | 1          |

| Wed | 2022-09-21 | 02:14:41.959 | UTC | Congest | 1 |
|-----|------------|--------------|-----|---------|---|
| Wed | 2022-09-21 | 02:14:42.960 | UTC | Congest | 1 |
| Wed | 2022-09-21 | 02:14:43.960 | UTC | Congest | 1 |
| Wed | 2022-09-21 | 02:14:45.210 | UTC | Congest | 1 |
| Wed | 2022-09-21 | 02:14:45.710 | UTC | Congest | 1 |
| Wed | 2022-09-21 | 02:14:47.711 | UTC | Normal  | 1 |

Run the **show controllers npu packet-memory congestion detail instance all location all** command to view the following details:

- the timestamp at which data is sampled
- the event type (Normal or Congest)
- the network processor name (**Device**) and the slice number (**Slice**) for that device. Every network processor has a fixed number of slices, and each slice, in turn, has a set number of ports.
- · single VOQ buffer and aggregated SMS VOQ buffers
- packet memory usage for that timestamp for SMS (**Buff-int Usage** in units of buffers) and HBM (**Buff-ext Usage** in units of 8 KB blocks)
- highest maximum watermark reached for SMS (Buff-int Max WM) and HBM (Buff-ext Max WM) since the last reading

RRP/0/RP0/CPU0:ios#show controllers npu packet-memory congestion detail instance all location
 all

```
Fri Sep 23 18:49:50.640 UTC
HW memory Information For Location: 0/RP0/CPU0
```

\* Option 'detail' formatted data is for internal consumption.

| Time<br>Ev: | estamp(msec)<br>icted-buff | )<br>  Buff-int   1 | <br>Buff-i | int  <br> | Buff-ext<br>Buff-int   Buff-<br>Event Type | Devi<br>ext   E<br> | ce<br>Buff | Slice<br>-ext | 9 | VOQ  VO | Q-buff <br> int-WM |
|-------------|----------------------------|---------------------|------------|-----------|--------------------------------------------|---------------------|------------|---------------|---|---------|--------------------|
|             | int-WM                     | UC-WM               | Usa        | age       | Max WM   Us                                | age                 | M          | ax WM         |   |         | ,                  |
| Fri         | 2022-09-23                 | 18:42:30.349        | UTC        |           | Congest                                    |                     | 0          |               | 5 | 534     | 16011              |
|             | 63969                      | 65451               | 7          | 70410     | 70410                                      | 34405               |            | 34405         |   |         |                    |
| Fri         | 2022-09-23                 | 18:42:31.101        | UTC        |           | Normal                                     |                     | 0          |               | 5 | 534     | 0                  |
|             | 0                          | 900                 |            | 2440      | 2440                                       | 0                   |            | 0             |   |         |                    |
| Fri         | 2022-09-23                 | 18:42:37.354        | UTC        |           | Congest                                    |                     | 0          |               | 5 | 534     | 16011              |
|             | 63984                      | 65493               | 7          | 70573     | 70573                                      | 34408               |            | 34408         |   |         |                    |
| Fri         | 2022-09-23                 | 18:42:38.354        | UTC        |           | Normal                                     |                     | 0          |               | 5 | 534     | 0                  |
|             | 0                          | 915                 |            | 2455      | 2455                                       | 0                   |            | 0             |   |         |                    |
| Fri         | 2022-09-23                 | 18:42:44.606        | UTC        |           | Congest                                    |                     | 0          |               | 5 | 534     | 16011              |
|             | 64002                      | 65520               | 7          | 70081     | 70081                                      | 34532               |            | 34532         |   |         |                    |

Run the **show controllers npu packet-memory congestion verbose instance all location all** command to view the following details:

- timestamp in milliseconds when the data is sampled
- the network processor name (**Device**) and the slice number (**Slice**) for that device. Every network processor has a fixed number of slices, and each slice, in turn, has a set number of ports
- event type, where 0 = single VOQ-based congestion and 1 = single VOQ-based congestion backoff (VOQ-buff int-WM), 2 = congestion in aggregated SMS buffers for VOQ and 3 = congestion backoff in aggregated SMS buffers for VOQ (Evicted-buff int-WM)
- buffer internal for unicast, which is for information only.

- packet memory usage for that timestamp for SMS (**Buff-int Usage** in units of buffers) and HBM (**Buff-ext Usage** in units of 8 KB blocks)
- highest maximum watermark reached for SMS (**Buff-int Max WM**) and HBM (**Buff-ext Max WM**) since the last reading

Router#show controllers npu packet-memory congestion verbose instance all location all HW memory Information For Location: 0/RP0/CPU0

<sup>\*</sup> Option 'verbose' formatted data is for internal consumption.

| Timestamp(msec<br>  Buff-int   E<br>  Usage   M | 2)  <br>Buff-int<br> <br>Max WM | Ev<br>  B<br>Ty<br>  U | ent   D<br>uff-ext<br>pe  <br>sage | evi<br> <br> | ce   Slice  <br>Buff-ext<br>Max WM | VOQ | VOQ-buff<br> int-WM | Evicted-buff<br>  int-WM | E   Buff-int<br>  UC-WM |
|-------------------------------------------------|---------------------------------|------------------------|------------------------------------|--------------|------------------------------------|-----|---------------------|--------------------------|-------------------------|
| 1663958550349                                   |                                 | 0                      |                                    | 0            | 5                                  | 534 | 16011               | 63969                    | 65451                   |
| 70410                                           | 70410                           |                        | 34405                              |              | 34405                              |     |                     |                          |                         |
| 1663958551101                                   |                                 | 1                      |                                    | 0            | 5                                  | 534 | 0                   | 0                        | 900                     |
| 2440                                            | 2440                            |                        | 0                                  |              | 0                                  |     |                     |                          |                         |
| 1663958557354                                   |                                 | 0                      |                                    | 0            | 5                                  | 534 | 16011               | 63984                    | 65493                   |
| 70573                                           | 70573                           |                        | 34408                              |              | 34408                              |     |                     |                          |                         |
| 1663958558354                                   |                                 | 1                      |                                    | 0            | 5                                  | 534 | 0                   | 0                        | 915                     |
| 2455                                            | 2455                            |                        | 0                                  |              | 0                                  |     |                     |                          |                         |
| 1663958564606                                   |                                 | 0                      |                                    | 0            | 5                                  | 534 | 16011               | 64002                    | 65520                   |
| 70081                                           | 70081                           |                        | 34532                              |              | 34532                              |     |                     |                          |                         |
| 1663958565356                                   |                                 | 1                      |                                    | 0            | 5                                  | 534 | 0                   | 0                        | 915                     |
| 2417                                            | 2417                            |                        | 0                                  |              | 0                                  |     |                     |                          |                         |

## **Available Shared Memory System and High Bandwidth Memory**

| Feature Name                                                           | Release<br>Information | Feature Description                                                                                                    |
|------------------------------------------------------------------------|------------------------|----------------------------------------------------------------------------------------------------|
| Available Shared Memory System<br>and High Bandwidth Memory<br>Buffers | Release 24.1.1         | You can now view buffer availability for Shared<br>Memory System (SMS) and High Bandwidth Memory<br>(HBM) with higher accuracy without any lag between<br>the minimum and maximum watermark readings,<br>especially when the packet buffers are used and<br>released rapidly. This is possible because we've<br>enabled the instantaneous display of available or free<br>SMS and HBM. |
|                                                                        |                        | Previously, you could view details only for the highest watermark readings for SMS and HBM.                                                                                                    |
|                                                                        |                        | You must configure PFC in the buffer-extended mode<br>for this option, and this functionality is available only<br>for Cisco Silicon One Q200-based routers and line<br>cards.                                                                                                    |
|                                                                        |                        | This functionality modifies the following:                                                                                                    |
|                                                                        |                        | • CLI: show controllers npu packet-memory                                                                                                    |
|                                                                        |                        | • YANG Data Model:<br>Cisco-IOS-XR-8000-platforms-npu-memory-oper                                                                                                    |

**Table 7: Feature History Table** 

From Release 24.1.1 onwards, you can additionally view details of the buffer available for SMS (**Buff-int-free Min WM**) and HBM (**Buff-ext-free Min WM**) when you run the **show controllers npu packet-memory usage instance all location all** command.

These counters are accounted for as follows:

- Available SMS buffer (**Buff-int-free Min WM**) at a given instant= Maximum SMS buffer highest maximum watermark reached for SMS (**Buff-int Max WM**)
- Available HBM buffer (**Buff-ext-free Min WM**) at a given instant = Maximum HBM buffer highest maximum watermark reached for HBM (**Buff-ext Max WM**)

This additional detail, available only for Cisco Silicon One Q200-based routers and line cards, provides even better insights to analyze the congestion affecting buffer occupancy, especially when packet buffers are used and released quickly.

Router#show controller npu packet-memory usage instance all location all HW memory Information For Location: 0/6/CPU0

| Timestamp(msec) Buff-int-free   Buff-ext-free | Device | Buff-int | Buff-int | Buff-ex | t   Buff-ext |     |
|-----------------------------------------------|--------|----------|----------|---------|--------------|-----|
| WM   Min WM                                   |        | Usage    | Max WM   | Usage   | Max WM       | Min |
| Wed 2023-08-30 23:47:40.918 UTC               | 0      | 1518     | 6668     | 17154   | 17656        |     |

| 293394         | 982846       |     |   |       |       |       |       |
|----------------|--------------|-----|---|-------|-------|-------|-------|
| Wed 2023-08-30 | 23:47:41.918 | UTC | 0 | 1227  | 5631  | 16010 | 16427 |
| 293685         | 983990       |     |   |       |       |       |       |
| Wed 2023-08-30 | 23:47:42.919 | UTC | 0 | 1398  | 8295  | 15041 | 15734 |
| 293514         | 984959       |     |   |       |       |       |       |
| Wed 2023-08-30 | 23:47:43.919 | UTC | 0 | 1765  | 8892  | 14744 | 15678 |
| 293147         | 985256       |     |   |       |       |       |       |
| Wed 2023-08-30 | 23:47:41.011 | UTC | 1 | 10380 | 12419 | 37532 | 38165 |
| 284532         | 962468       |     |   |       |       |       |       |
| Wed 2023-08-30 | 23:47:42.011 | UTC | 1 | 10463 | 11977 | 37315 | 38326 |
| 284449         | 962685       |     |   |       |       |       |       |
| Wed 2023-08-30 | 23:47:43.013 | UTC | 1 | 9145  | 12604 | 37714 | 38242 |
| 285767         | 962286       |     |   |       |       |       |       |
| Wed 2023-08-30 | 23:47:44.013 | UTC | 1 | 10996 | 13272 | 37429 | 38051 |
| 283916         | 962571       |     |   |       |       |       |       |

## **Global Pause Frames for High Bandwidth Memory Congestion**

| Feature Name                                                | Release<br>Information | Feature Description                                                                                                    |
|-------------------------------------------------------------|------------------------|----------------------------------------------------------------------------------------------------|
| Global Pause Frames for High<br>Bandwidth Memory Congestion | Release 7.5.4          | We ensure no packet drops on PFC-enabled queues<br>due to High Bandwidth Memory (HBM) congestion.<br>Such prevention of drops is possible because we have<br>enabled the triggering of global pause frames (X-Off)<br>whenever there's HBM congestion. |
|                                                             |                        | This functionality is disabled by default. You have the following options to enable it:                                                                                                    |
|                                                             |                        | • CLI: hw-module profile npu memory<br>buffer-extended bandwidth-congestion-protect<br>enable                                                                                                    |
|                                                             |                        | • YANG Data Model:<br>Cisco-IOS-XR-um-8000-hw-module-profile-cfg<br>(see GitHub, YANG Data Models Navigator)                                                                                                    |
|                                                             |                        | This feature introduces the <b>show hw-module</b><br><b>bandwidth-congestion-protect</b> command to view the<br>status of the global X-Off configuration.                                                                                              |

#### Table 8: Feature History Table

When High Bandwidth Memory congestion occurs (see Detect High Bandwidth Memory Congestion, on page 17 for details), global pause frames (X-Off) are triggered for all PFC-enabled queues, regardless of whether those queues are the aggressor queues, hence the name 'global.' The only queues that don't transmit the X-Off trigger are those that don't receive any traffic. Such action ensures no packet drops on lossless queues, allowing you to meet your traffic bandwidth commitments for specific customers and requirements. It also ensures that the X-Off isn't triggered prematurely, which would have affected uncongested queues as well, causing a drop in performance.

To enable this functionality, configure the **hw-module profile npu memory buffer-extended bandwidth-congestion-protect enable** command.

### **Global Pause Frames for High Bandwidth Memory Congestion: Guidelines and Limitations**

- This functionality isn't supported for the buffer-extended mode where the devices are more than 0.5 km apart.
- Configuring the **hw-module profile npu memory buffer-extended bandwidth-congestion-protect enable** command for line cards where you've configured headroom values exceeding 6144000 bytes could result in a commit error or the feature not being enabled.
- You must reload the line card for the **hw-module profile npu memory buffer-extended bandwidth-congestion-protect enable** command to take effect.
- This functionality is supported on:
  - 88-LC0-36FH line cards
  - 88-LC0-36FH-M line cards

### **Configure Global Pause Frames for High Bandwidth Memory Congestion**

To enable triggering of global pause frames (X-off) whenever there's HBM congestion in the buffer-extended mode, configure the **hw-module profile npu memory buffer-extended bandwidth-congestion-protect enable** command.

```
Router#config
Router(config)#hw-module profile npu buffer-extended location 0/1/CPU0
bandwidth-congestion-protect enable
Router(config)#commit
```

#### Verification

Run the show hw-module bandwidth-congestion-protect command to view details about global X-off.

RP/0/RP1/CPU0:router#show hw-module bandwidth-congestion-protect location 0/1/CPU0

Location Configured Applied Action

0/1/CPU0 Yes No Reload

The table lists the various possibilities for the command output based on your activity.

| lf you                                                                                                    | Configured field<br>displays | Applied field displays | Action field displays |
|----------------------------------------------------------------------------------------------------|------------------------------|------------------------|-----------------------|
| Configure the <b>hw-module</b><br><b>profile npu memory</b><br><b>buffer-extended</b><br>command                                                                         | Yes                          | No                     | Reload                |
| Use the <b>no</b> form of the<br><b>hw-module profile npu</b><br><b>memory buffer-extended</b><br>command after<br>configuring it, but before<br>reloading the line card | No                           | No                     | N/A                   |

| If you                                                                                                    | Configured field<br>displays                                                       | Applied field displays                                                                                                    | Action field displays |
|----------------------------------------------------------------------------------------------------|------------------------------------------------------------------------------------|----------------------------------------------------------------------------------------------------|-----------------------|
| Configure the <b>hw-module</b>                                                                                                    | Yes                                                                                | Yes, Active                                                                                                    | N/A                   |
| profile npu memory<br>buffer-extended<br>command for a supported<br>variant and reload the line<br>card                                                                                            |                                                                                    | Note Yes<br>indicates that<br>the<br>configuration<br>is<br>programmed<br>to the<br>hardware,<br>Active<br>indicates that<br>the global<br>X-off<br>functionality<br>is active on<br>the<br>hardware. |                       |
| Use the <b>no</b> form of the<br><b>hw-module profile npu</b><br><b>memory buffer-extended</b><br>command when it is<br>active, and commit the <b>no</b><br>form but don't reload the<br>line card | No At this stage, the output displays the user action and not the hardware status. | No<br>Note At this<br>stage, the<br>output<br>displays the<br>user action<br>and not the<br>hardware<br>status.                                                                                       | Reload                |
| Reload the line card after<br>committing the <b>no</b> form<br>of the <b>hw-module profile</b><br><b>npu memory</b><br><b>buffer-extended</b><br>command                                           | No At this stage, the output displays the hardware status.                         | No At this stage, the output displays the hardware status.                                                                                                    | N/A                   |